# COMPASS COMPASS

## **Monthly Procedures**

Update model for current month

Update Off-Balance Sheet and Memo Items **Review & Export Prepayment Data** 

Notes:

of the User's Guide.

automatically into the file.)

- **Review Reports** Reforecast as needed
- **Re-Compute the Plan, Rate Shock** and NonParallel Rate Shock

**Run Final Reports** 

Upload data to Executive Dashboard

#### **Quarterly Procedures**

For review/communication of summary level data via Internet-based program. Upload via Utilities/Submit Plan to Executive Dashboard. **Review Pricing and Repricing Models** Review rate/pricing reports (e.g. Yields and Costs, Offering Rates, Repricing Rates, and Rate Shock Offering Rates) **Review Driver Models for Floating Rate** Review Driver Assumptions report and make adjustments as needed (under Rates/Driver Rate Models) Accounts with Floors **Review Put/Call Features** Under Projections/Accounts, choose an individual account with Call features and review the "Callable" tab. Alternatively, review the Callable Assumptions report. **Review Dividend Forecast** Under Utilities/Options/Dividends review and potentially update the current Dividend assumptions If desired, input 3rd party Market Values for Investment Security portfolio under Compute/Externally Calculated Rate Shock Values. Input Externally Calculated Market Values The main comprehensive report can be found under Utilities/Risk Compass, or various individual reports can be found under Reporting/Report. Run Risk Compass/IRR Reports

Under Update/Update Financial, input any month-end supplemental data items.

Under *Reporting/Reports*, run and review various reports for variances and trends.

CD" level to export data for further analysis and future reference.

Under *Reporting/Reports*, run various reports as needed.

Follow Institution-specific procedures outlined in the Monthly Update Procedures workbook. Generic update instructions are also available in Appendix B

Under Projections/Prepayment Utility, review prepayments and adjust for exceptions if necessary. Choose "Export to Excel" at the "Total Loan" and "Total

With Compass closed, open the Excel-based Cash Flow model and update as needed. (The Compass Add-In will have pulled existing model-based data

Under *Projections/Accounts*, update balances, rates, and other income statement, off-balance sheet and memo items as needed.

Choose Compute/Compute the Plan, Compute/Compute Parallel Rate Shock and Compute/Compute Non-Parallel Rate Shock.

**Run Cash Flow Model** 

### **Annual Procedures**

| Review and Update Prepayment Models                     | Within Projections/Prepayment Utility, chose "Export to Excel" to review and analyze institution-specific prepayment experience. Additionally, review the<br>Prepayment Assumptions report. Adjust existing prepayment models if needed.                                                                                              |
|---------------------------------------------------------|----------------------------------------------------------------------------------------------------|
| Review Account Wizard Settings                          | Run Chart of Accounts report to review account-level settings. Make adjustments within Projections/Accounts as needed.                                                                                                    |
| Review and Update Decay and Alternate<br>Discount Rates | Run Alt Discount & Decay Rates Report. Update Alternate Discount and Decay rates as needed (based on independent study) within Projections/Account/ {right click on individual account} Account Wizard                                                                                                    |
| Update Tax Information                                  | Under Projections/Tax Information, review tax information and update as needed                                                                                                    |
| Review Policy Limits                                    | Under Utilities/Options/Reports, update Gap and Rate Shock Policy Limits if needed                                                                                                    |
| Lock Budget                                             | When comfortable that the Projections screen contains your final budget, choose Utilities/Lock Budget to transfer data to the Budget tab.                                                                                                    |
| Perform Year-end Shift                                  | CAUTION: make copies of all .mdb files before performing the Year-end Shift. This should occur RIGHT BEFORE updating for January actual results, by choosing Utilities/Year End Shift. (This date will be different for Fiscal Year End Plans.) You will be reminded of this step via email annually. PLEASE call with any questions. |
| Create models with alternate scenarios                  | At any time, copy your model files (all .mdb files) into a separate folder and adjust assumptions to test the impact of alternate scenarios. Utilize the Excel Add-In to compare model results.                                                                                                    |

#### Indicates location within Compass

Indicates Report that can be found within the Reports area of Compass

Note: Timing indicated is for general reference only. Institution- or market-specific reasons may indicate the need for more frequent review and analysis of model assumptions